## Toy Library - Click & Collect instructions for Members

The following instructions are for a PC. Your phone may look slightly different but the process will be the same.

Select 'Search Toys' from the drop down 'Toys' menu.

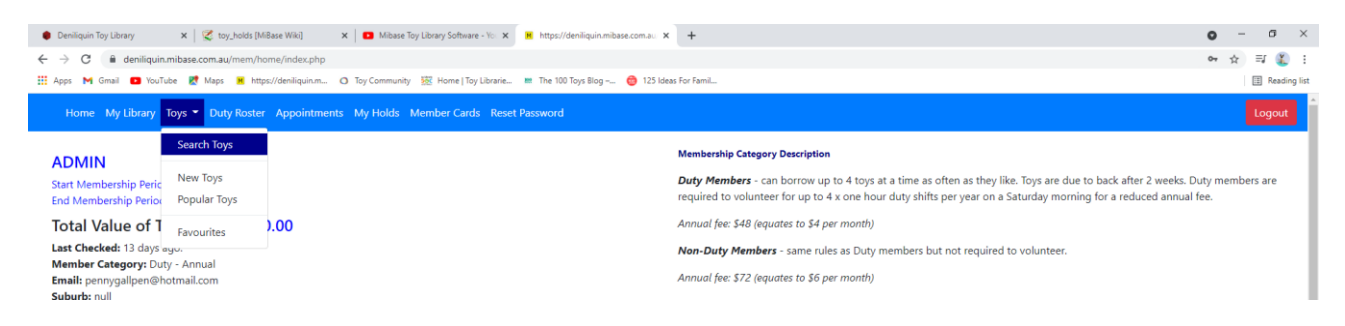

The toy search function can be viewed as a list or by pictures.

You can narrow your search by selecting a particular 'Category' from the drop-down menu. The other functions (Attribute, Age) are not yet set up effectively.

You can also select number of toys to view per page from 100 to 'Select All'. It is recommended to not select all when viewing in picture mode.

Remember to 'Reset' between searches.

Hovering over the toy in picture mode will provide toy details and status (In Library or On Loan)

The list view will show the loan status and due date in the line. Hover over 'View' button to see toy.

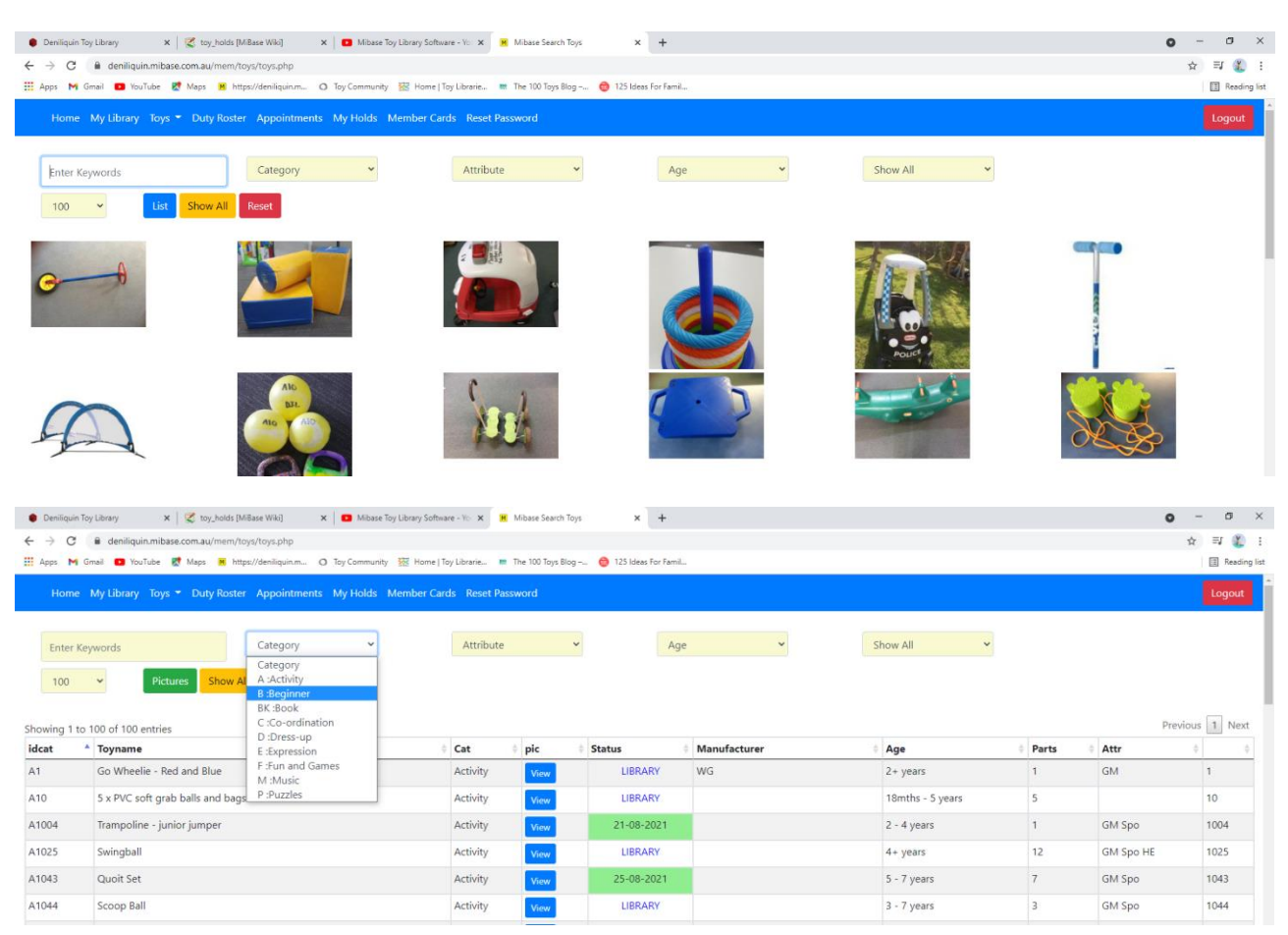

Click on the toy picture (picture mode) or 'View' button (list mode) to see more detail.

To select a toy click on pink 'Hold Toy' button. A confirmation alert will pop up. Select 'OK"

You can choose up to 4 toys to hold.

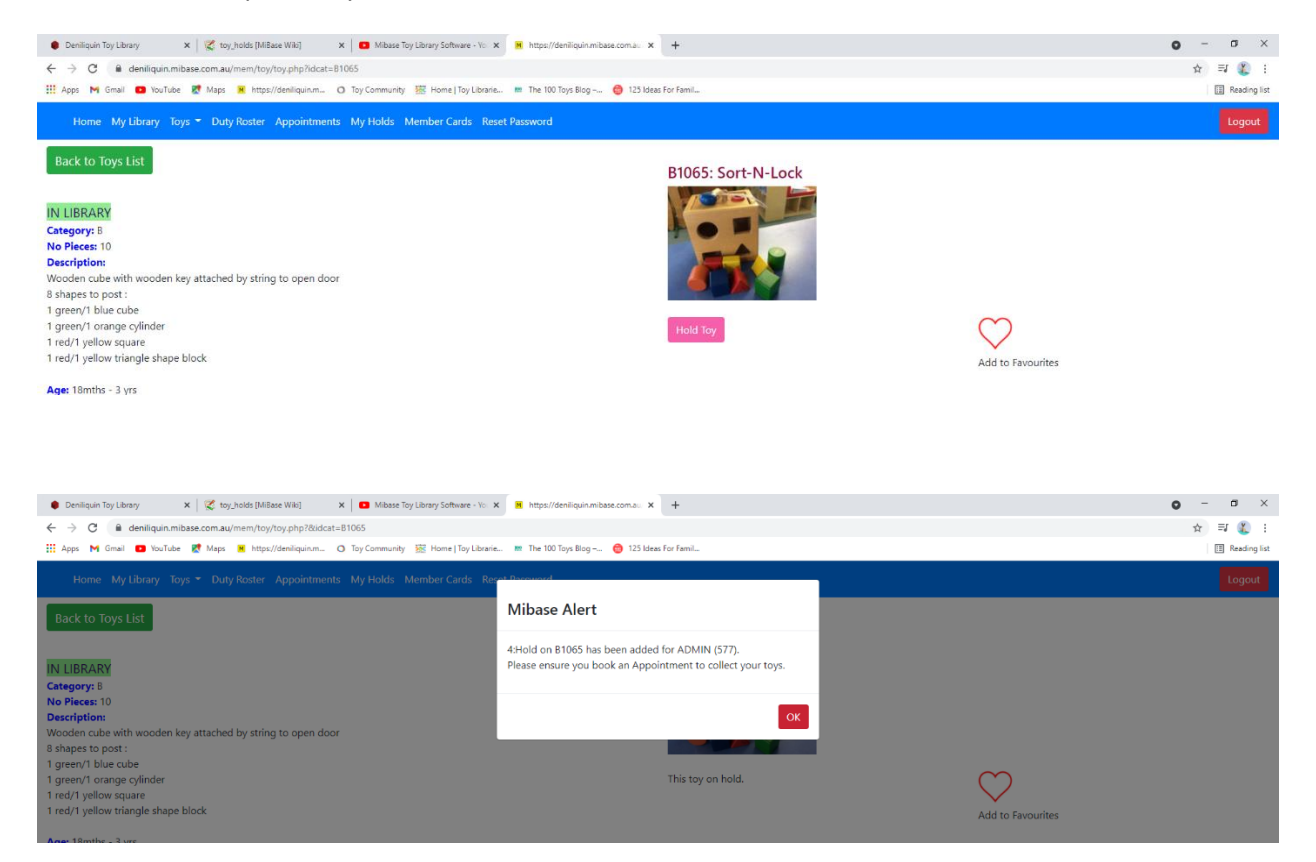

To view or delete the toys you have on hold, select 'My Holds' from the main menu. The "Delete' function will be available while the toy status is "Pending'

|        | toy#  | toy                           | picture  | fee/paid | 🕴 notes 🛛 🕴 | date/expires | status                |
|--------|-------|-------------------------------|----------|----------|-------------|--------------|-----------------------|
| Delete | B1065 | Sort-N-Lock                   |          | 0<br>No  |             | 09-09-2021   | Edit Notes<br>PENDING |
| Delete | C15   | Playground - DUPLO            | <b>A</b> | 0<br>No  |             | 09-09-2021   | Edit Notes<br>PENDING |
| Delete | C627  | Giant Lacing Beads            | 154      | 0<br>No  |             | 09-09-2021   | Edit Notes<br>PENDING |
| Delete | M10   | Plastic Drum -yellow & purple | Ş        | 0<br>No  |             | 09-09-2021   | Edit Notes<br>PENDING |

You can change your toy selections up until they are processed by Toy Library. The 'Delete' button will be gone and toy status changed to 'Ready'

| id  |           | ^ date                        | 0 day | 0       | Sessi | on       |   |       |      | comments |   |                     | 0 |
|-----|-----------|-------------------------------|-------|---------|-------|----------|---|-------|------|----------|---|---------------------|---|
| 129 | 4         | 17/09/2021                    | Fri   |         | 10:00 | - 10:30  |   |       |      |          |   |                     |   |
| Tot | al: 1     |                               |       |         |       |          |   |       |      |          |   |                     |   |
| То  | Toy Holds |                               |       |         |       |          |   |       |      |          |   |                     |   |
|     | toy# 🔅    | toy                           | 4     | picture | ÷     | fee/paid | ¢ | notes | date | /expires | ÷ | status              | ÷ |
|     | B1065     | Sort-N-Lock                   |       |         |       | 0<br>No  |   |       | 09-0 | 9-2021   |   | Edit Notes<br>READY |   |
|     | C15       | Playground - DUPLO            |       | 新生      |       | 0<br>No  |   |       | 09-0 | 9-2021   |   | Edit Notes<br>READY |   |
|     | C627      | Giant Lacing Beads            |       | 100     |       | 0<br>No  |   |       | 09-0 | 9-2021   |   | Edit Notes<br>READY |   |
|     | M10       | Plastic Drum -yellow & purple |       |         |       | 0        |   |       | 09-0 | 9-2021   |   | Edit Notes          |   |

Now you have selected your toys you will need to book an appointment time to collect them.

Select 'Appointments' from the main menu. Choose an available time slot and click 'Book'. You can change your booked appointment by selecting 'Delete' and starting again. Bookings cannot be deleted in the 2 days prior to appointment. Please do not book more than one appointment.

NB. Appointment time slots allow 4 member bookings per 30 minutes. This allows you a 30 minute window in which to collect toys. Please adhere to physical distancing if other members arrive at the same time.

Current appointment availability options are: Thursdays 1-4, Fridays 9-12, Saturdays 10-12

|                                                                                                    | ware - Yo: X 📕 Denilquin Toy Library X + | <ul> <li>σ → σ ×</li> <li>☆ ≅</li></ul> |  |  |  |  |  |
|----------------------------------------------------------------------------------------------------|------------------------------------------|-----------------------------------------|--|--|--|--|--|
| Home My Library Toys • Duty Roster Appointments My Holds Member Cards Reset Password                                                                |                                          |                                         |  |  |  |  |  |
| 577: ADMIN                                                                                                    | 577: ADMIN                               |                                         |  |  |  |  |  |
| Note: Bookings Cannot be Cancelled 2 day(s) before scheduled date.<br>Holds on Toys MUST be made <u>48 hours</u> before your scheduled appointment. |                                          |                                         |  |  |  |  |  |
| Booking Calendar                                                                                                    |                                          |                                         |  |  |  |  |  |
| 苗 16-SEP-21<br>茴 Thursday                                                                                                    | 苗 17-SEP-21<br>茴 Friday                  |                                         |  |  |  |  |  |
| 13:00 - 13:30 Show Appointments                                                                                                    | 10:00 - 10:30 Hide Appointments          |                                         |  |  |  |  |  |
| 13:30 - 14:00 Show Appointments                                                                                                    | Book                                     |                                         |  |  |  |  |  |
| 14:00 - 14:30 Show Appointments                                                                                                    | Book                                     |                                         |  |  |  |  |  |
| I4:30 - 15:00 Show Appointments                                                                                                    | Book                                     |                                         |  |  |  |  |  |
| 15:00 - 15:30 Show Appointments                                                                                                    | Book                                     |                                         |  |  |  |  |  |
|                                                                                                    | 10:30 - 11:00 Show Appointments          |                                         |  |  |  |  |  |
|                                                                                                    | 11:00 - 11:30 Show Appointments          |                                         |  |  |  |  |  |

REMEMBER your toys need to be cleaned and returned to pick up your new toys. There will be a designated area for this near the collection point. (or in the returns cot as usual if we are open)

| 🜒 Deniliquin Toy Library 🗙 🛛 🌠 toy_holds [MiBase Wile] 🗙 🗖 Mibase Toy Library Software - Yo                                                             | × E Deniliquin Toy Library × +                                                                                                    |              | • - • × |  |  |  |
|----------------------------------------------------------------------------------------------------|----------------------------------------------------------------------------------------------------|--------------|---------|--|--|--|
| ← → C a deniliquin.mibase.com.au/mem/appointments/index.php                                                                                             |                                                                                                    |              | 🖈 🗊 🌋 i |  |  |  |
| 👯 Apps M Gmail 💁 YouTube 🐮 Maps 🕌 https://deniliquin.m. 🔿 Toy Community 🔯 Home   Toy Librarie 🗯 The 100 Toys Biog 👴 125 Ideas for Famil                 |                                                                                                    |              |         |  |  |  |
|                                                                                                    | yest Dassuurd                                                                                                    |              | Logout  |  |  |  |
| 577: ADMIN                                                                                                    | Mibase Alert                                                                                                    |              |         |  |  |  |
| Note: Bookings Cannot be Cancelled 2 day(s) before scheduled<br>Holds on Toys MUST be made <u>48 hours</u> before your scheduled<br>Booked Appointments | Please ensure all family members are well before returning toys.<br>Please ensure all toys, boxes and bags (including fabric toy bags<br>and puzzle sleeves) are thoroughly cleaned before return. See<br>www.toylibraries.org.au/cleaning-toys. |              |         |  |  |  |
|                                                                                                    | ОК                                                                                                    | ¢ comments ♦ |         |  |  |  |
| Delete<br>Edit Comments                                                                                                    | 10:00 - 10:30<br>Fri<br>17/09/2021                                                                                                    |              |         |  |  |  |
| Total: 1                                                                                                    |                                                                                                    |              |         |  |  |  |

Your toys and appointment time is now booked. You can view or change these any time up until 2 days prior.

If you need to make any changes within 48 hours of your appointment time, you will need to contact the Toy Library.

If I cannot find a toy you have selected, I will try to contact you or substitute with something similar where possible.

I ask for your patience as we work together to make this a smooth process. If you have any issues, queries, or suggestions, please let me know.

Penny

**Toy Library Coordinator**